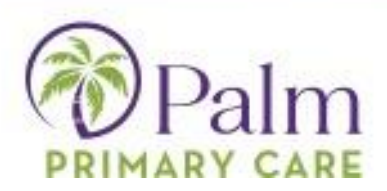

## Navigating the Home Page & Menu

#### Menu Band

A menu band displays on the left side of the Home Page.

Patients can access the following sections:

- <u>Dashboard</u>: The Dashboard displays a key message from the practice, the number of medications, and more.
- Medical Records: This section gives patients access to their medical records, such as visit summaries, PHR, lab/DI results, referrals, and Immunization histories.
- My Account: This section gives patients access to their account information.
- Messages: This section gives patients access to their messages.
- <u>Appointments</u>: This section enables patients to request a new appointment, to see the date and time of scheduled appointments, and to display a list of previous appointments.

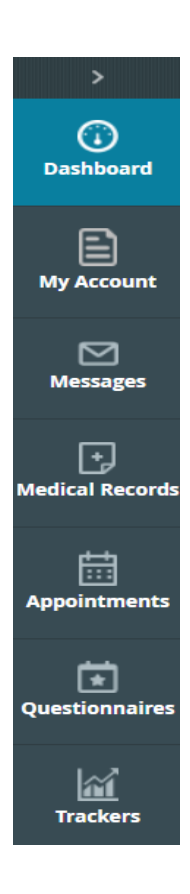

### **Dashboard & Medical Records**

The Dashboard gives patients a concise and user-friendly view of the information available in the Portal.

| 5<br>unread                                                    | 2<br>Medications    | View All          | View All                                                                        |
|----------------------------------------------------------------|---------------------|-------------------|---------------------------------------------------------------------------------|
| MESSAGES                                                       | CURRENT M           | EDICATION         | MEDICAL RECORDS                                                                 |
| Appointment with Joseph<br>Morgans<br>Tue, Jul 14, 8:15 PM EST | Advil<br>200 MG     | Three times a day | <b>E</b>                                                                        |
| Appointment with Joseph<br>Morgans<br>Sat, Jun 27, 1:00 PM EST | Lisinopril<br>40 MG | Once a day        | Personal Health Record can be requested by clicking on<br>the Request PHR below |
| Appointment with Joseph<br>Morgans<br>Sat, Jun 27, 1:00 PM EST | Reque               | st Refill         | Request PHR                                                                     |
|                                                                |                     |                   | View Medical Records                                                            |

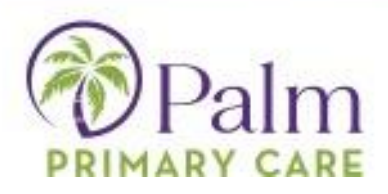

## My Account

The *My Account* section enables patients to reset their passwords, view various logs (transmit, transactional, document access, or account access) if any, and access and/or update their personal or additional information, such as mailing/billing addresses, preferred pharmacies, emergency contact information, and more.

### **Personal Information**

The PERSONAL INFORMATION page enables users to update their address, marital status, gender, contact details, PCP, and more:

## **Additional Information**

The ADDITIONAL INFORMATION page enables users to update any additional information, such as pharmacy changes, addresses that may be different from mailing addresses, employer information, and any additional contact information:

### Messages

### Inbox

Click Inbox to display a list of messages currently in their inbox.

Press "Compose" to generate a new message to send to the provider.

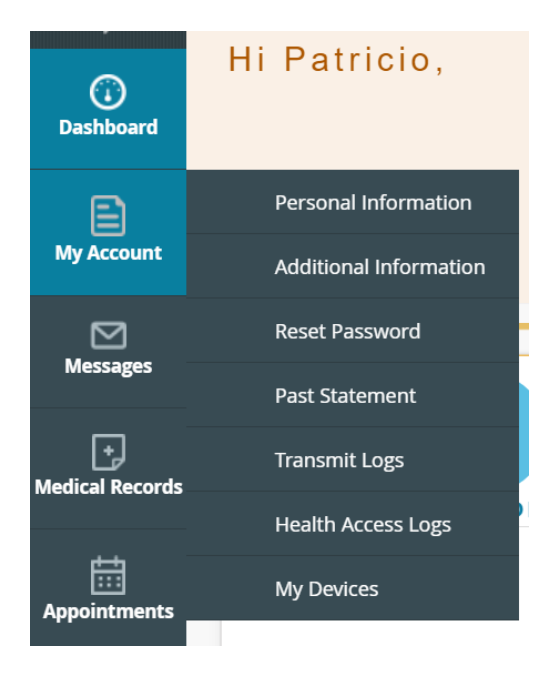

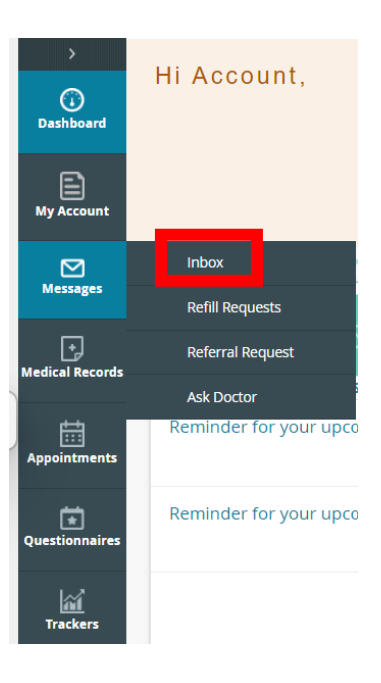

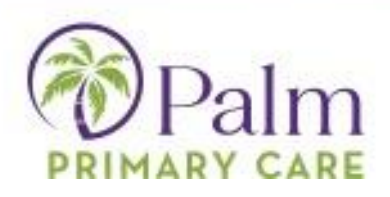

| ><br>(j)<br>Dashboard      | MESSAGES Compose Delete |                     |                    |
|----------------------------|-------------------------|---------------------|--------------------|
| My Account                 | Inbox Sent Messages     |                     |                    |
|                            | □ Received From         | Subject             | Date Time          |
| Messages                   | C                       | 🕅 📢 Page 1 of 1 🕨 🕅 | No records to view |
| +)<br>Medical Records      |                         |                     |                    |
| Appointments               |                         |                     |                    |
| <b>T</b><br>Questionnaires |                         |                     |                    |
| Trackers                   |                         |                     |                    |

## **Refill Requests**

| )<br>Dashboard  | Hi Account,            | Click "Refill Requests" to display a list with all your medications |
|-----------------|------------------------|---------------------------------------------------------------------|
| My Account      |                        |                                                                     |
|                 | Inbox                  |                                                                     |
| Messages        | Refill Requests        |                                                                     |
| Hedical Records | Referral Request       |                                                                     |
|                 | Ask Doctor             |                                                                     |
| Appointments    | Reminder for your upco |                                                                     |
| Questionnaires  | Reminder for your upco |                                                                     |
| Trackers        |                        |                                                                     |

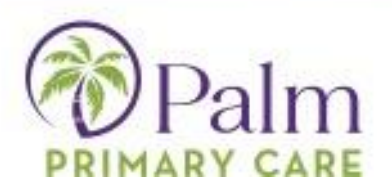

Select the medication(s) that you need refilled and then press the refill request button in the bottom left of the window.

| >                    | CURRENT MEDICATION                                                                                                    |
|----------------------|----------------------------------------------------------------------------------------------------|
| •                    |                                                                                                    |
| Dashboard            | Medication Info                                                                                                    |
|                      | Tylenol 325 MG 1 capsule as needed Orally every 6 hrs 10 days #40 Capsule with no refill(s)                                      |
| My Account           | Lisinopril 20 MG 1 tablet Orally once a day<br>with no refill(s)                                                                 |
| Messages             | $\hfill \square$ Loratadine 10 MG 1 tablet on the tongue and allow to dissolve Orally once a day 30 day(s) #30 with no refill(s) |
| +<br>Medical Decords | Adapalene 0.1 % 1 application in the evening Externally once a day with no refill(s)                                             |
| medical Records      | Amphetamine-Dextroamphetamine 5 MG 1 tablet Orally twice a day 30 days #60 Tablet with no refill(s)                              |
| Appointments         | Amphetamine-Dextroamphetamine 20 MG 1 tablet Orally twice a day 30 days #60 Tablet with no refill(s)                             |
| ά                    | □ Mucinex 600 MG 1 tablet as needed Orally every 12 hrs 14 days #28 Tablet with no refill(s)                                     |
| Questionnaires       | Levothyroxine Sodium 50 MCG 1 tablet in the morning on an empty stomach Orally once a day with no refill(s)                      |
| Trackers             | Gabapentin 100 MG 1 capsule Orally once a day 30 days<br>#30 Capsule with no refill(s)                                           |
|                      | c                                                                                                    |
|                      |                                                                                                    |
|                      | Refill Request                                                                                                    |
|                      |                                                                                                    |

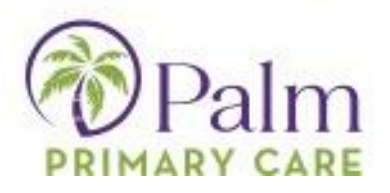

The dropdown menus will allow you to select your provider, medical facility, and the pharmacy you would like your medication sent to, along with the ability to make any necessary comments. Once completed, click submit.

| >                                                                                                    | Current Medication > New Refill Request                                                                       |                    |             |       |
|----------------------------------------------------------------------------------------------------|----------------------------------------------------------------------------------------------------|--------------------|-------------|-------|
| ()<br>Dashboard                                                                                                    | REFILL REQUEST 📀                                                                                              |                    |             |       |
| E                                                                                                    | To:*                                                                                                    |                    | Facility:*  |       |
| My Account                                                                                                    | Search Provider By Last Name                                                                                  | Q,                 |             | -     |
| Messages                                                                                                    | Subject:                                                                                                    |                    |             |       |
| F                                                                                                    | New Refill Request                                                                                            |                    |             |       |
| Medical Records                                                                                                    | Pharmacy:                                                                                                    |                    |             |       |
|                                                                                                    |                                                                                                    |                    | ×           | • (?) |
| Appointments                                                                                                    | Search pharmacy using: Pharmacy Name, City, State, Zip To search for CVS in Westbo                            | rough enter : CVS, | Westborough |       |
| (The second second seco | Medications:<br>Mucinex 600 MG 1 tablet as needed Orally every 12 hrs 14 days<br>#28 Tablet with no refill(s) |                    |             |       |
| <b>M</b>                                                                                                    | Message:                                                                                                    |                    |             |       |
| Trackers                                                                                                    | Comments:                                                                                                    |                    |             |       |
|                                                                                                    |                                                                                                    |                    |             |       |

Cancel

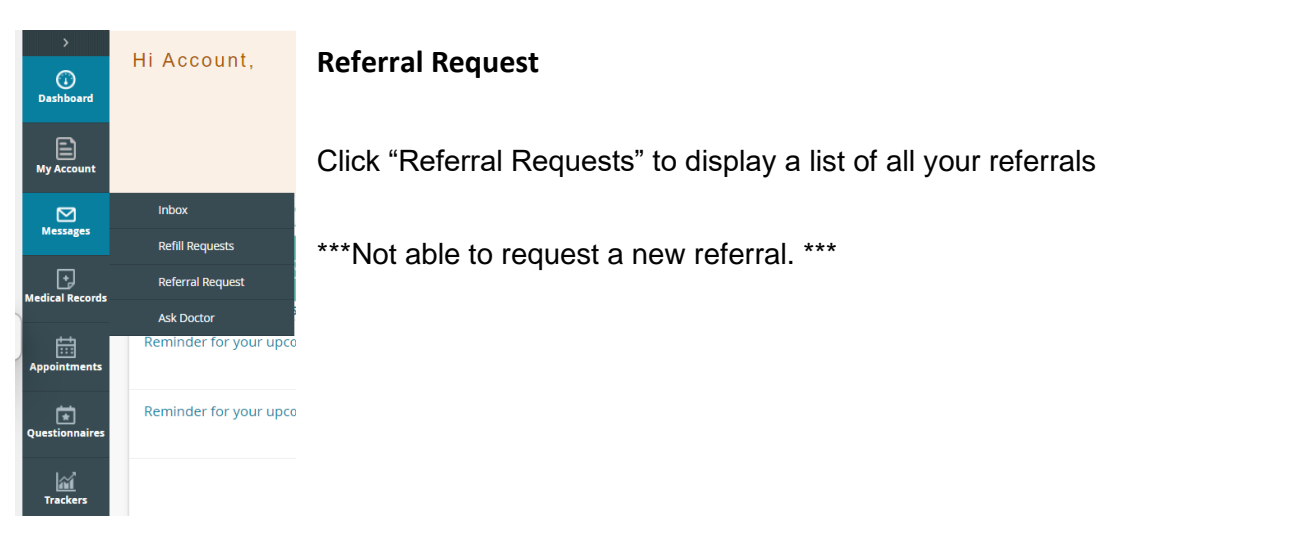

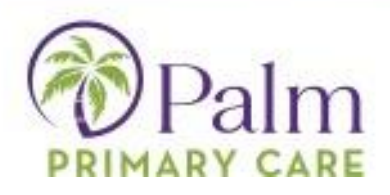

## Appointments/Upcoming Appointments

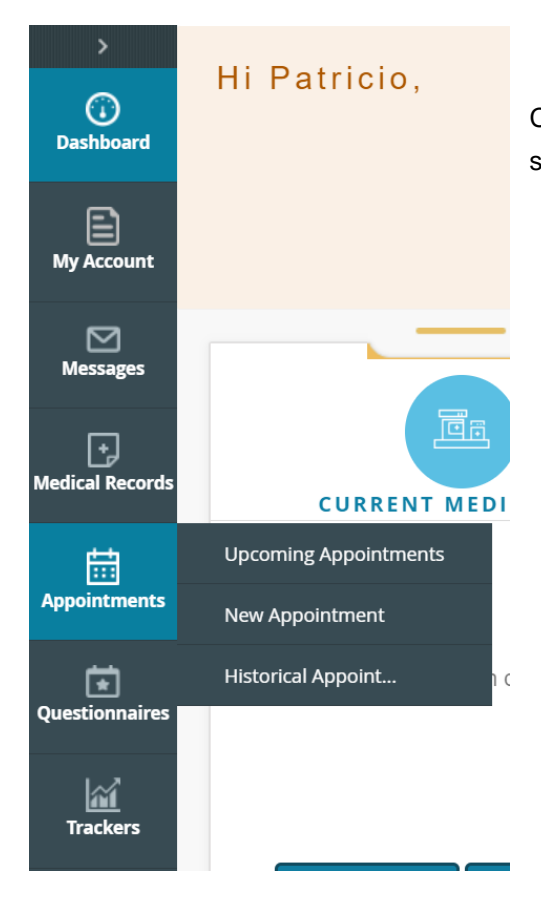

Click "Upcoming appointments in the Appointments section to view upcoming appointments.

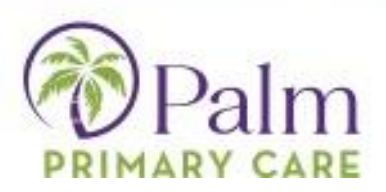

The upcoming appointments detail screen allows you to check-in, reschedule or cancel appointments.

| Sam           | Willis            | Sam           | Willis            |
|---------------|-------------------|---------------|-------------------|
| Westborough M | edical Associates | Westborough M | edical Associates |
| 07/29/2020    | () 8:45 AM EDT    | 07/30/2020    | () 8:45 AM ED     |
| CHEC          | CK-IN→            | CHEC          | CK-IN-→           |
| Reschedule    | Cancel            | Reschedule    | Cancel            |

## *New Appointments – (Tanglewood Location Patients ONLY)*

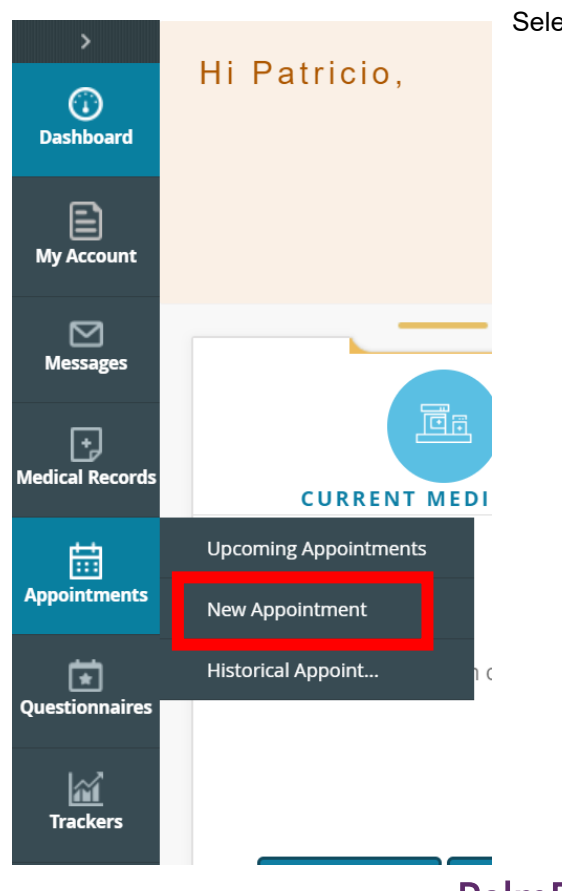

Select "New Appointments" to schedule a new appointment.

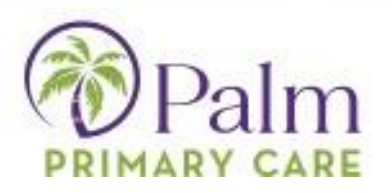

Once you select New Appointment, it will ask you to select a specialty or to select your provider. Once selected, click next.

| Choose Specialty |        | ~ |
|------------------|--------|---|
|                  | OR     |   |
| Search Provider  |        | ~ |
|                  | lext → |   |
|                  |        |   |

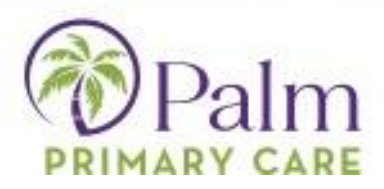

You will then be prompted to choose your home facility.

| Which office location would you like to see the provide | er? |
|---------------------------------------------------------|-----|
| TANGLEWOOD Palm Primary Care                            | ~   |
| Search                                                  |     |
|                                                         |     |
|                                                         |     |
|                                                         |     |
|                                                         |     |

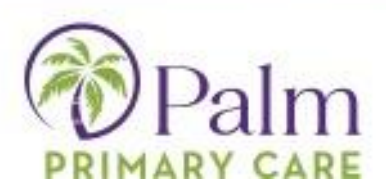

When you hit search, you will be taken to a page where you can see the provider availability as well as practice location on a map. Select show availability from the your provider's profile, and then select an appointment reason.

| C 🖒 https://healow.cor                                                                     | n/apps/jsp/webview/openaccess/widget                                                      | s/pp/oaPortalWidget.jsp?locale=en |                                          |                                                              |                 | © A <sup>N</sup> ₹  | 3 CD €≦     | œ %    |   |
|--------------------------------------------------------------------------------------------|-------------------------------------------------------------------------------------------|-----------------------------------|------------------------------------------|--------------------------------------------------------------|-----------------|---------------------|-------------|--------|---|
| Family Medicine                                                                            | ~ 💿 TANGLEWOO                                                                             | DD Palm Primary Care              |                                          | ~                                                            | Search Provider |                     | ~           | Search | h |
|                                                                                            |                                                                                           |                                   |                                          |                                                              |                 | M                   | E Last Seen | I Q    |   |
| LISA COUCH, NP<br>Family Medicine                                                          |                                                                                           | TANGLEWOOD Palm                   | TANGLE<br>Primary<br>4400 OAN<br>FORT WO | WOOD Palm<br>Care © 1137.18<br>< PARK LN,<br>)RTH, TX, 76109 |                 |                     |             |        |   |
| Lisa Couch, based in Fort Worth, Texas, Is a<br>diverse background, Lisa has acquired expe | seasoned Family Nurse Practitioner, with a<br>rtise in intensive care and palliative care | Show Availabilities               | E A                                      | ppointment reason*                                           |                 | Select visit reason |             | ~      |   |
|                                                                                            |                                                                                           |                                   |                                          |                                                              |                 | Follow up           |             | T      |   |
|                                                                                            |                                                                                           |                                   |                                          |                                                              |                 |                     |             |        |   |
|                                                                                            |                                                                                           |                                   |                                          |                                                              |                 |                     |             |        |   |
|                                                                                            |                                                                                           |                                   |                                          |                                                              |                 |                     |             |        |   |
|                                                                                            |                                                                                           |                                   |                                          |                                                              |                 |                     |             |        |   |
|                                                                                            |                                                                                           |                                   |                                          |                                                              |                 |                     |             |        |   |
|                                                                                            |                                                                                           |                                   |                                          |                                                              |                 |                     |             |        |   |
|                                                                                            |                                                                                           |                                   |                                          |                                                              |                 |                     |             |        |   |

Times will populate according to the provider's availability. Select the time that works best for you.

| Family Medicine ~ 💿 TANGLEWOO                                                                                                | D Palm Primary Care             |   |                                                                   | ~                                | Search Pr        | ovider                        |                  | ~           | Search     |   |
|----------------------------------------------------------------------------------------------------|---------------------------------|---|-------------------------------------------------------------------|----------------------------------|------------------|-------------------------------|------------------|-------------|------------|---|
|                                                                                                    |                                 |   |                                                                   |                                  |                  |                               |                  | Last Seer   | ı          |   |
| LISA COUCH, NP<br>Family Medicine<br>Lisa Couch, based in Fort Worth, Texas, is a seasoned Family Nurse Practitioner. With a | TANGLEWOOD Palm<br>Primary Care | < | TANGLEWOOD<br>Primary Care<br>4400 OAK PARK LM<br>FORT WORTH, TX, | Palm<br>© 1137.18<br>N,<br>76109 |                  |                               |                  |             |            |   |
| diverse background, Lisa has acquired expertise in intensive care and palliative care                                        |                                 |   | 📩 Appointr                                                        | ment reason*                     |                  | Acute                         | Visit            |             | ~          |   |
|                                                                                                    |                                 | 0 | 09 Apr, 2024                                                      | Go                               | )                |                               |                  | <b>&gt;</b> | *          | ື |
|                                                                                                    |                                 |   | Tue Apr 09                                                        | Wed Apr 10                       | Thu Apr 11       | Fri Apr 12                    | Sat Apr 13       | Sun Apr 14  | Mon Apr 15 |   |
|                                                                                                    |                                 |   | 10:00 AM                                                          | 08:30 AM                         | 08:30 AM         | 08:30 AM                      |                  |             | 09:00 AM   |   |
|                                                                                                    |                                 |   | 01:30 PM                                                          | 10:00 AM                         | 08:45 AM         | 08:45 AM                      |                  |             | 10:00 AM   |   |
|                                                                                                    |                                 | < | 02:15 PM                                                          | 10:45 AM                         | 09:00 AM         | 10:00 AM                      |                  |             | 11:15 AM   |   |
|                                                                                                    |                                 |   | more                                                              | more                             | more             | more                          |                  |             | more       |   |
|                                                                                                    |                                 |   |                                                                   | Couldn't                         | find an appointm | ent for the time tend Request | you were looking | for?        |            |   |

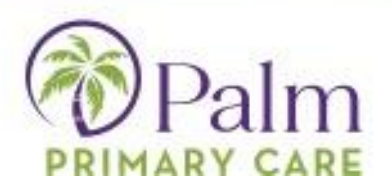

If you are unable to find a time that works, please hit Send Request at the bottom of the schedule. If you do select a time, the system will populate your patient info, and give you the ability to update your phone number, confirm appointment details, send a note to your provider, and provide insurance information if it is not already in the system.

| Patient Details                                                                                                    | Craig Tost, 35 Y, proto                                         | ✓                                                                                                    | 21121193                                           |
|----------------------------------------------------------------------------------------------------|-----------------------------------------------------------------|----------------------------------------------------------------------------------------------------|----------------------------------------------------|
| First Name                                                                                                    | Last Name                                                       |                                                                                                    |                                                    |
| Date of Birth                                                                                                    | Male * This information is required for patient registration.   | LISA COU<br>Family Medic<br>English                                                                                                    | <b>CH</b><br>ine                                   |
| Phone Number                                                                                                    | cdavis@palmmodicalconters.com                                   | TANGLEWOOD Palm Prime                                                                                                    | ary Care<br>RTH, TX 76109                          |
| Continue                                                                                                    |                                                                 | Apr 12, 2024 Friday                                                                                                    | 08:45 AM                                           |
| (2) Appointment Details                                                                                                    |                                                                 |                                                                                                    |                                                    |
| <ul> <li>3 Payment Options &amp; Verification</li> <li>9 If you feel you have a serious medical email</li> </ul>                                                                            | rgency, please <b>dial 911</b> or go to nearest emergency room. |                                                                                                    |                                                    |
| <ul> <li>3 Payment Options &amp; Verification</li> <li>If you feel you have a serious medical emails</li> <li>2 Appointment Details</li> </ul>                                              | rgency, please <b>dial 911</b> or go to nearest emergency room. | LISA COU                                                                                                    | СН                                                 |
| <ul> <li>3 Payment Options &amp; Verification</li> <li>a) If you feel you have a serious medical email</li> <li>a) Appointment Details</li> <li>Appointment Reason - Acute Visit</li> </ul> | rgency, please <b>dial 911</b> or go to nearest emergency room. | LISA COU<br>Family Medic<br>English                                                                                                    | CH                                                 |
| Payment Options & Verification     If you feel you have a serious medical eme     Appointment Details     Appointment Reason     Acute Visit                                                | rgency, please <b>dial 911</b> or go to nearest emergency room. | LISA COU<br>Eamily Medic<br>English<br>TANGLEWOOD Palm Prima<br>© 4400 OAK PARK LN, FORT WOR                                                                                                    | CH<br>ine<br>ary Care<br>RTH, TX 76109             |
| Payment Options & Verification     If you feel you have a serious medical ema     Appointment Details     Appointment Reason     Acute Visit     Info for the Provider                      | rgency, please <b>dial 911</b> or go to nearest emergency room. | LISA COUR<br>Family Medic<br>English<br>TANGLEWOOD Palm Prima<br>© 4400 OAK PARK LN, FORT WOR<br>© 4400 OAK PARK LN, FORT WOR<br>© 4400 OAK PARK LN, FORT WOR<br>© 4400 OAK PARK LN, FORT WOR<br>Prima | СН<br>ine<br>агу Саге<br>ктн, тх 76109<br>08:45 AM |
| Payment Options & Verification     If you feel you have a serious medical eme     Appointment Details     Appointment Reason     Acute Visit     Info for the Provider     Continue         | rgency, please <b>dial 911</b> or go to nearest emergency room. | LISA COU<br>LISA COU<br>Family Medic<br>English<br>TANGLEWOOD Palm Prime<br>@ 4400 OAK PARK LIN, FORT WOR<br>@ 4400 OAK PARK LIN, FORT WOR<br>@ Appr 12, 2024<br>Friday                                | СН<br>ary Care<br>хтн, тх 76109<br>08:45 AM        |

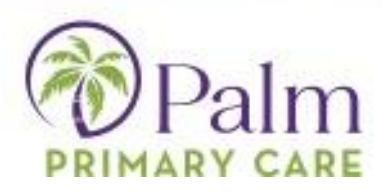

After adding insurance details if necessary, you will be asked to verify your phone number

| <ul> <li>Appointment Details</li> </ul>                                                                                                    | Appointment reason<br>Acute Visit                                                                             | Edit >         | LISA COL<br>Family Medi | JCH<br>cine                 |
|----------------------------------------------------------------------------------------------------|----------------------------------------------------------------------------------------------------|----------------|-------------------------|-----------------------------|
| ③ Payment Options & Verification                                                                                                    |                                                                                                    |                | English                 |                             |
| By Cash By Insurance Not Applicat                                                                                                    | ble                                                                                                    |                | TANGLEWOOD Palm Prim    | nary Care<br>DRTH, TX 76109 |
| We need to verify your phone numb:<br>This will be done by an instant phone call or text mer<br>Select your preference.                                                                                                    | er for this booking<br>ssage.                                                                                 |                | Apr 12, 2024<br>Friday  | 08:45 AM                    |
| By entering your number, you agree to receive an automated your account. Message and data rates may apply.                                                                                                    | d telephone call or one text message (with a passco                                                           | ode) to verify |                         |                             |
|                                                                                                    |                                                                                                    |                |                         |                             |
| <ul> <li>Send</li> <li>Payment Options &amp; Verification</li> <li>By Cash By Insurance Not</li> <li>Ne need to verify your phone</li> </ul>                                                                                                  | Applicable<br>number for this bookin                                                                          | ng             |                         |                             |
| <ul> <li>3 Payment Options &amp; Verification</li> <li>By Cash By Insurance Not</li> <li>Not</li> <li>We need to verify your phone</li> <li>This will be done by an instant phone call of</li> </ul>                                          | Applicable<br><b>number for this bookin</b><br>r text message.                                                | g              |                         |                             |
| <ul> <li>3 Payment Options &amp; Verification</li> <li>By Cash By Insurance Not</li> <li>We need to verify your phone</li> <li>This will be done by an instant phone call of validation Code has been sent to your phone</li> </ul>           | Applicable<br><b>number for this bookin</b><br>r text message.<br>ne ***-***-1282                             | g              |                         |                             |
| 3 Payment Options & Verification<br>By Cash By Insurance Not<br>Ne need to verify your phone<br>This will be done by an instant phone call of<br>Validation Code has been sent to your phone<br>Resend                                        | Applicable<br><b>number for this bookin</b><br>r text message.<br>ne ***-***-1282<br>) <u>Change Modality</u> | g              |                         |                             |
| Send  Payment Options & Verification  By Cash By Insurance  Not  Ne need to verify your phone  This will be done by an instant phone call of  Validation Code has been sent to your phone  Resend  Code is valid for 15 minutes or 3 attempts | Applicable<br><b>number for this bookin</b><br>r text message.<br>ne ***-***-1282<br>) <u>Change Modality</u> | ıg             |                         |                             |

Once you receive the code, click verify and book, and you will also get a confirmation email that your appointment has been booked.